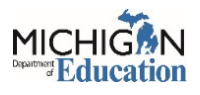

- 1. Log into NexSys.
- 2. If the application has not been approved yet, the application will be in the "My Tasks" card.

| Announce                                                                                                    | ments                                                                                                    |                                                                                                    |   |   | My Tasl                               | s                                 |                         |                       | Initiate Related         | Document |  |
|----------------------------------------------------------------------------------------------------|----------------------------------------------------------------------------------------------------|----------------------------------------------------------------------------------------------------|---|---|---------------------------------------|-----------------------------------|-------------------------|-----------------------|--------------------------|----------|--|
| Welcome to NexSys! Th<br>application and cash ma                                                                                                    | e Michigan Department o<br>inagement system. Ques                                                                                                    | f Education is excited to launch its new grant<br>tions or concerns can be directed to:                                                                                                    |   |   | Sec. 32p(4) -<br>Home<br>Visiting IER | 32pHVIER-<br>2022-33000-<br>00034 | Ingham ISD -<br>33000   | Report In<br>Progress | 3/29/2022<br>10:07:01 AM |          |  |
| 4pplications: MDE-NexSys-Applications@Michigan.gov<br>Cash Management: MDE-NexSys-Accounting@Michigan.gov<br>Ωr vicit the NexSys wehatter: Michigan.gov/MDE-NexSys |                                                                                                    |                                                                                                    |   |   | Sec. 32p(4) -<br>Home<br>Visiting IER | 32pHVIER-<br>2022-33000-<br>00035 | Ingham ISD -<br>33000   | Report In<br>Progress | 3/29/2022<br>10:07:59 AM |          |  |
|                                                                                                    |                                                                                                    |                                                                                                    |   |   | Sec. 32p(4) -<br>Home<br>Visiting IER | 32pHVIER-<br>2022-33000-<br>00036 | Ingham ISD -<br>33000   | Report In<br>Progress | 3/29/2022<br>10:11:48 AM |          |  |
|                                                                                                    |                                                                                                    |                                                                                                    |   |   | Sec. 32p(4) -<br>Home<br>Visiting IER | 32pHVIER-<br>2022-33000-<br>00037 | Ingham ISD -<br>33000   | Report In<br>Progress | 3/29/2022<br>10:16:50 AM |          |  |
|                                                                                                    |                                                                                                    |                                                                                                    |   |   |                                       | 320HD/JEP.                        | Jacob Son 15D           | Decorate              |                          |          |  |
|                                                                                                    |                                                                                                    |                                                                                                    | _ | - | Sec. 32p(4) -                         | 2000                              | 22000<br>111grain 130 - | Dengener              | 3/29/2022                |          |  |
| Ny Opport<br>Plowthrough<br>ARP Special<br>Education: Preschool                                                                                                    | Office of Great<br>Start/Early Childhood<br>Development &<br>Family Education                                                                                  | 12:00.00 AM<br>8/39/2021 12:00.00<br>AM - 8/39/2022<br>12:00:00 AM                                                                                                    | - |   | Sec. 32p(4)-                          | 2001 2000                         | 22000                   | Report                | 3/29/2022                |          |  |
| Powthrough<br>Powthrough<br>ARP Special<br>Education: Preschool<br>CNP: Coordinated<br>Application                                                                 | Office of Great<br>Start/Early Childhood<br>Development &<br>Family Education<br>Office of Health and<br>Nutrition Services                                    | 12:000.4M<br>8000201 12:0000<br>AAI = 49002021<br>12:000 AM<br>10/10:0201 12:00.00<br>AAI = 10/15:022<br>12:000 AM                                                                                                    |   |   | Sec. 32p(4)-                          | 1000 22000                        | 22000                   | Report                | 3/19/2012                |          |  |
| ARP Special<br>Exercises<br>CVP: Coordinated<br>Application<br>Consolidated<br>Application                                                                         | Office of Great<br>Start/Ent/ Childhood<br>Development &<br>Family Education<br>Office of Fasth and<br>Nutrition Services<br>Office of Educational<br>Supports | 120000-M<br>A4 50/2021 12:00 00<br>A4 50/2022 12:00 00<br>A4 - 50/2022 12:00 00<br>A4 - 61/2022 11:200 00<br>A4 - 61/2022 11:200 00<br>A4 - 50/2022 12:200 00<br>A4 - 50/2022 12:200 00<br>A5 - 50/2022 12:200 00<br>A5 - 50/2022 12:200 00<br>A5 - 50/2020 12:200 00<br>A5 - 50/2020 12:200 00<br>A5 - 50/200 00<br>A5 - 50/200<br>A5 - 50/200 00<br>A5 - 50/200<br>A5 - 50/200<br>A5 |   | 1 | Sec.32p(4)-                           | 1003 23000                        | 22000<br>1001911 20-5   | Reput Lin             | 3/39/2022<br>10:00:00:04 |          |  |

3. If the application has already been approved, click on the Administration tab, and select Applications.

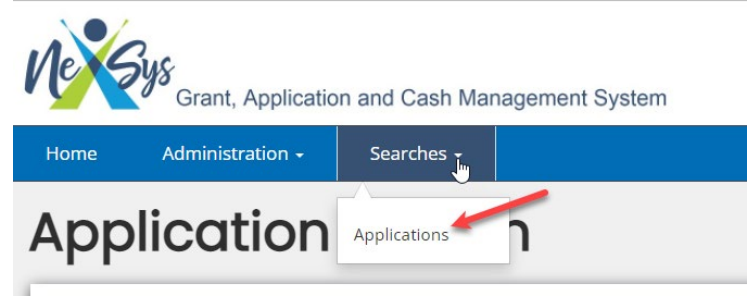

4. (a)Type the fiscal year in the text box. (b)Use the dropdown menu under My Application Task and (c)choose the application you want to add the person to, and (d)click Search.

| Grant, Application and Cash Management System                                    |             |                |
|----------------------------------------------------------------------------------|-------------|----------------|
| Home Administration - Searches -                                                 | 0 6         | Test OHNSIAO 🗸 |
| Application Search                                                               |             |                |
| Search Criteria                                                                  |             |                |
| Document Number                                                                  | Fiscal Year |                |
|                                                                                  | 2023 (a)    |                |
| My Application/Task                                                              | Status      |                |
| CNP: Coordinated Application (c) (b) <                                           |             | ~              |
| Annual Required Certifications                                                   | Person      | (d)            |
| ARP Special Education: Proven out                                                |             |                |
| Charter Schools Program<br>CNP: Child and Adult Care Food Program – Centers      |             |                |
| CNP: Coordinated Application                                                     | Cle         | ar Search      |
| CNP: Fresh Fruit and Vegetable Program<br>— CNP: NSLP Equipment Assistance Grant |             |                |
| CNP: School Nutrition Program                                                    |             |                |

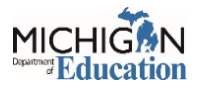

5. Scroll down and click on the Document Number in the first column to open the application.

| Document Number               | Entity T | My Application/Tasks         | Status T              | Fiscal Year T |
|-------------------------------|----------|------------------------------|-----------------------|---------------|
| COORDAPP-2024-185F01500-00725 |          | CNP: Coordinated Application | Application Approved  | 2024          |
| COORDAPP-2024-33010-00638     |          | CNP: Coordinated Application | Application Approved  | 2024          |
| COORDAPP-2024-330108389-00775 |          | CNP: Coordinated Application | Application Cancelled | 2024          |
| COORDAPP-2024-330108389-00792 |          | CNP: Coordinated Application | Application Approved  | 2024          |
| COORDAPP-2024-33020-00186     |          | CNP: Coordinated Application | Application Approved  | 2024          |
| COORDAPP-2024-330202626-00356 |          | CNP: Coordinated Application | Application Approved  | 2024          |

6. On the left side menu, scroll down and click on Add/Edit People.

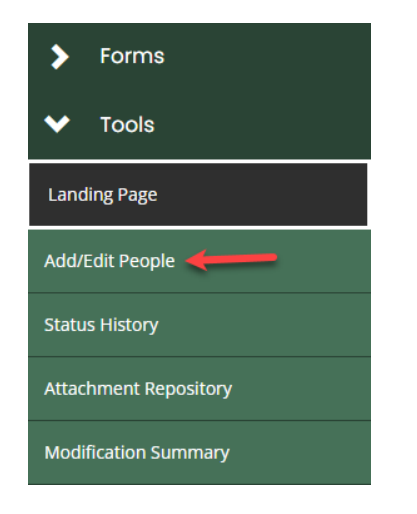

7. Click on the "+" button.

| DCUM<br>Edit people assigned   | ent Add/                 | Edit People                                     | Э                                           |                                            |                                                                                                    |                                         |
|--------------------------------|--------------------------|-------------------------------------------------|---------------------------------------------|--------------------------------------------|----------------------------------------------------------------------------------------------------|-----------------------------------------|
| Template<br>Annual Required Co | ertifications            | <b>Instance</b><br>Annual Requir                | red Certifications                          |                                            | Process<br>NexSys Certifications                                                                                                    |                                         |
| Document Name                  |                          | Document Sta<br>Certification/F                 | itus<br>Policy Completed                    |                                            |                                                                                                    |                                         |
| Organization                   | Organization             |                                                 | ficial (5)                                  |                                            | Period Date         Due Date           10/1/2021 12:00:00 AM         10/15/2021 11:00:00 PM           10/15/2021 11:45:00 PM         10/15/2021 11:00:00 PM |                                         |
| People A                       | certification/Policy Com | pleted Certification/Policy Amendme<br>Required | nt Certification/Policy Amer<br>In Progress | dment Certification/Policy Ar<br>Submitted | nendment Certification/Policy                                                                                                    | Received Certification/Policy Cancelled |
| son                            | Organization             | Role                                            | Active Dates                                | Assigned By                                | Notes                                                                                                    | •                                       |
|                                | Sector Sector Sector     | Authorized Official (5)                         | 10/11/21 -                                  | Grant System                               |                                                                                                    |                                         |
| terres that an                 |                          | Authorized Official (5)                         | 10/11/21 -                                  | Grant System                               |                                                                                                    |                                         |
| 1 >                            |                          |                                                 |                                             |                                            |                                                                                                    |                                         |

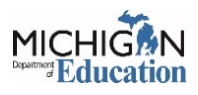

8. Choose Add User from Organization.

| New Grant                          | , Applicat | ion and Cash Managen                                      | ent System                |                                            |                              |                           |                                                                 |                         |                |
|------------------------------------|------------|-----------------------------------------------------------|---------------------------|--------------------------------------------|------------------------------|---------------------------|-----------------------------------------------------------------|-------------------------|----------------|
| Home Adminis                       | tration +  | Searches +                                                |                           |                                            |                              |                           |                                                                 | 0 🗉                     | Test OHNSIAO • |
| GRUB-2023-21090-                   | -00137     | Docume<br>Add or Edit people assigned t                   |                           | dit Peopl                                  | е                            |                           |                                                                 |                         | New Not        |
|                                    | 0          | Template<br>CNP: Coordinated Application<br>Document Name |                           |                                            | nated Application            |                           | Process<br>NexSys CNP Applications                              |                         |                |
| ertification Statements Tools      | 0          | Organization                                              |                           | Application I<br>Your Role<br>Authorized C | n Progress<br>(fficial (5)   |                           | Period Date<br>10/10/2021 12:00:00 AM<br>10/15/2021 12:00:00 AM |                         |                |
| anding Page                        |            | Application in Progress                                   | Submit Application Review | n Progress Modifications Re                | quired Modifications In Prog | ress Submit Modifications | Application Approved Amendm                                     | ent in Progress Amender | ent Submitted  |
| tatus History                      |            | Y People A                                                | ssigned to this           | Document                                   |                              |                           |                                                                 |                         | Ð              |
|                                    |            | Person                                                    | Organization              | Role                                       | Active Dates                 | Assigned By               | Notes                                                           | Add User Fro            | m Organization |
|                                    |            | DeMars, Laura                                             | And the state of the      | Authorized Official (5)                    | 04/04/22 -                   | Grant System              |                                                                 | Invite User             |                |
|                                    |            | OHNSIAO, Test                                             | and the second second     | Authorized Official (5)                    | 04/04/22 -                   | Grant System              |                                                                 |                         | 1              |
|                                    |            |                                                           |                           |                                            |                              |                           |                                                                 |                         |                |
|                                    |            |                                                           |                           |                                            |                              |                           |                                                                 |                         |                |
|                                    |            |                                                           |                           |                                            |                              |                           |                                                                 |                         |                |
| <ul> <li>Status Options</li> </ul> |            |                                                           |                           |                                            |                              |                           |                                                                 |                         |                |

9. Enter the person's information to search for active users or click Search to display all. **NOTE:** There may be multiple users with the same name. Double check the identity of the person you are choosing to make sure the MEIS number is correct.

| Invite User          |      |                   | ×    |
|----------------------|------|-------------------|------|
| Person Search        | Role | Organization Name |      |
| No results returned. |      |                   | _    |
|                      |      | S                 | iave |

10. Select the person you were searching for.

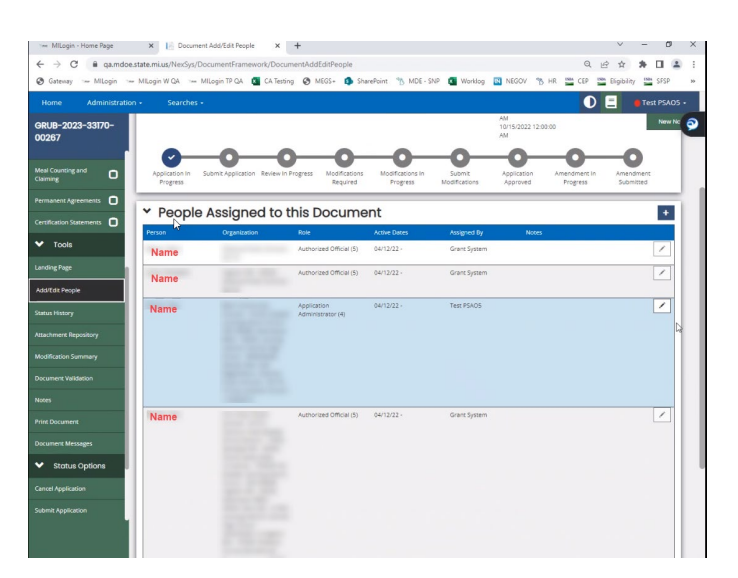

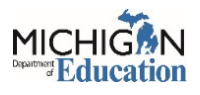

- 11. Assign the user a Role for the application. The role you choose should be the same as the level of access you are giving the person. (For example: If you are adding a level 4 to the application, you will give them the role of a Level 4 as well). The levels that apply to the child nutrition program applications are as follows:
  - a. Level 1 View Only
  - b. Level 2 Grant Writer
  - c. Level 4 Application Administrator
- 12. Select a date to make the user active in the system.
- 13. Click the Save button and the person will be added to the application. This can be checked on the green Add/Edit page of the application on the left side of the screen in the Tools section.

| Home Administrati                                                                       |                                                                                     |                                                                                                    |     | D 🗐 🛛 Test PS/     |       |
|-----------------------------------------------------------------------------------------|-------------------------------------------------------------------------------------|----------------------------------------------------------------------------------------------------|-----|--------------------|-------|
| GRUB-2023-33170-<br>00267                                                               | Docur                                                                               | Invite User                                                                                                    | ×   | New                | v N 📀 |
| Meal Counting and<br>Claiming O<br>Permanent Agreements O<br>Certification Statements O | Template<br>CNP: Coordin<br>Document N<br>GRUB-2023-1<br>Organization<br>Okemos Pub | Person Search                                                                                                    |     | Applications       |       |
| TOOIS Landing Page Add/Edit People                                                      | Application In                                                                      | Person Person Name Organization(s) Document Role Active Date Inactive Date Role Community                                                                                                    |     |                    |       |
| Status History<br>Attachment Repository                                                 | Progress  Progress                                                                  | Schols - 19100<br>(Application<br>Administrator (4))<br>Okenos Public<br>Schols - 33700                                                                                                    |     | Progress Submitted |       |
| Modification Summary Document Validation                                                | Person<br>Balley, Stacy                                                             | (Application<br>Administrator (4)<br>Kalamazo REA<br>35000 (Application<br>Administrator (4)<br>Lansing Carefold<br>Lansing Carefold                                                                                                    |     | otes               |       |
| Notes<br>Print Document                                                                 | PSAO5, Test                                                                         | PSAA, Test Central High<br>School - 330/202656<br>(Application V Cal<br>Application V Cal<br>Application Administrator (4)<br>Construit, Auchtorided Official (3)<br>Construit, Member (3)<br>Biotechical Construit, Member (3)<br>Biotechical Construit, Member (3) |     |                    |       |
| Document Messages  Status Options                                                       |                                                                                     | (Application<br>Administrator (A)<br>Greater Lansing<br>Istermic School -<br>330108389<br>(Application                                                                                                    |     |                    |       |
| Submit Application                                                                      |                                                                                     | Administrator (4)                                                                                                    |     |                    |       |
|                                                                                         |                                                                                     | service agency - souuu,                                                                                                    | ave |                    |       |